## Návod pro rodiče a žáky k práci v prostředí MS Office 365 (Teams)

**Přihlášení do platformy MS Office 365** prostřednictvím webové stránky <u>office.com</u>, poté kliknout na "<u>Přihlásit se".</u>

E-mail(každý žák ho má ve stejném formátu): jmeno.prijmeni.roknarozeni@zszasova.onmicrosoft.com\_(vše malými písmeny bez diakritiky)

Heslo (pro první přihlášení použijte heslo: jablko20\*). Systém vás vyzve ke změně hesla (provedete). Pokud jste již změnu hesla provedli dříve, hlásíte se do systému již vždy svým novým heslem.

**Po přihlášení** se nacházíte v prostředí <u>Office 365</u>. Vlevo na panelu (nebo na hlavní obrazovce) jsou k dispozici jednotlivé webové aplikace, které máte volně k dispozici. Žáci budou v rámci výuky používat především tyto:

Word - textový procesor- tvorba textových souborů

Excel

- tabulkový procesor- vytváření tabulek, grafů ...

Dále jsou to:

PowerPoint - k tvorbě prezentací

Outlook (email) 2 - písemná komunikace

Velmi důležitou aplikací je <u>Onedrive (obláček)</u> (internetové úložiště). Zde si může žák ukládat veškeré své soubory. K těmto souborům má kdykoliv přístup (z jakéhokoliv PC připojeného k internetu).

<u>Stěžejní aplikací pro vzdálenou výuku je aplikace</u> **Teams** - zde bude probíhat zadávání úkolů učiteli, jejich odevzdávání žáky a také v tomto prostředí budou realizovány on-line hodiny (Videohovory) mezi účastníky distanční (vzdálené) výuky, především tedy mezi vyučujícími a žáky.

Po <u>kliknutí na ikonu Teams</u> se zobrazí následující obrazovka. Všechny důležité ikony se nachází na levém okraji obrazovky <u>(Aktivita, Chat, Týmy, Zadání, Kalendář, Hovory a Soubory</u>)

Aktivita- zde žák dostane upozornění na všechny nové aktivity v týmech

Chat- slouží ke komunikaci mezi účastníky

<u>Týmy</u>- žákovi se zobrazí všechny týmy (skupiny, předměty) pro výuku

Zadání- zde žák najde přehled všech úkolů zadaných učitelem. Kliknutím na úkol si ho zobrazí, poté vypracuje a odevzdá

<u>Kalendář</u>- zde se žákovi zobrazí všechny Videohodiny (datum a čas), které vyučující pro daný tým naplánovali a kterých se mají (musí) účastnit.

Hovory- lze komunikovat (telefonovat)

Soubory- zde je přehled všech souborů, které byly nahrány

## Práce v týmu- vlevo, třetí ikona shora

Hned první "kanál" se jmenuje <u>Obecné.</u> "Kanálů" může být více, záleží na správci týmu (učiteli), kolik jich založí pro potřeby skupiny.

V horní liště se nachází tyto záložky:

Příspěvky- komunikace mezi uživateli

<u>Soubory</u>- zde jsou uloženy výukové materiály

Poznámkový blok- slouží žákovi pro jeho poznámky

<u>Zadání</u>- zde jsou všechny zadané a dokončené úkoly v daném týmu. Zadané úkoly je třeba otevřít a následně vypracovat (dle pokynů) a odevzdat. Splněný úkol by měl následně učitel ohodnotit (slovní hodnocení, body, popř. známku) a vrátit žákovi

## On-line výuka- videohodiny (účast žáků je povinná)

Všechny naplánované schůzky se zobrazí žákovi v kalendáři (jak již bylo uvedeno výše). Na ikonu "Aktivita" mu přijde upozornění na novou událost.

Přihlášení ke schůzce- žák se hlásí ke schůzce v čase plánovaného zahájení schůzky kliknutím na danou schůzku v kalendáři, poté klik na "Připojit se"

Během videohovoru jsou k dispozici tlačítka **kamera a mikrofon** (během schůzky je vypnutý, žák ho zapíná pouze na pokyn vyučujícího)